# **TECHNICAL INFORMATION SHEET – NUMBER 163**

SERIES 2400 USER CALIBRATION

9/23/97

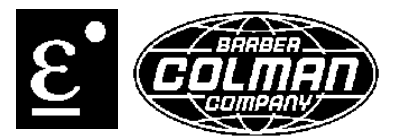

### ISSUED BY THE APPLICATIONS ENGINEERING DEPARTMENT

#### **VERSIONS GREATER THAN OR EQUAL TO 3.05/3.55**

Single-point (single offset is applied to entire display range) or two-point (straight line is applied between two selected points) calibration can be selected. Each applies an offset to the permanent factory calibration.

Enable user calibration by setting UCAL in the CAL configuration list to YES.

Single-point calibration

- Connect calibration source to terminals of input 1 and power up. Set source to desired value. 1.
- Controller will display present measurement of value. If correct, no further action is necessary. 2.
- 3. If displayed value is incorrect, select FULL access level.
- 4. Select CAL in calibration configuration list, then select FACt which reinstates factory calibration and permits sinale offset.
- 5. Scroll to **OFS.1** and enter offset value of process variable one. (For example, if the value displayed is 5 degrees higher than actual, enter a value of -5. If value displayed is 7 degrees lower than actual, enter a value of 7.)
- Scroll to OFS.2 if process value 2 is configured, and enter offset value. 6.

Two-point calibration

- Connect calibration source to terminals of input 1 and power up. Set to desired low-point calibration value. 1.
- While in configuration access level, scroll to CAL display and select USEr. 2.
- Select FULL access level, then page to iPList 3.
- Scroll to CAL.S and select iP1.L. 4.
- Scroll to ADJ and set reading to desired value. 5.
- 6. Set calibration source to desired high-point calibration value.
- Repeat foregoing procedure to perform high-point calibration, but at CAL.S select iP1.H, and at ADJ set 7. reading to desired high-point calibration.

The points at which user calibration was performed and the value of the offsets can be viewed from the configuration input list.

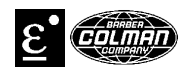

## VERSIONS LESS THAN 3.05/3.55

The user calibration can be activated in configuration mode. If the user calibration is activated, the **AdJ** parameter is set to **YES**. If the user calibration is not activated, the **AdJ** parameter is set to **NO**.

If the user calibration is selected, the user can perform a one- or two-point calibration. A one-point calibration changes only the calibration offset. A one-point calibration uses the **AdJ.L** parameter. A two-point calibration changes both the offset and the slope of the user calibration. The **AdJ.L** and the **AdJ.H** are both used for a two-point calibration.

## AdJ.L

- 1. Connect the PV input to the source of the low point calibration.
- 2. Scroll to the **CALL** parameter. Select **YES**.
- Scroll to the AdJ.L parameter. The display will indicate the PV input value. Adjust this value to the desired calibrated value. The original PV will be saved as Pnt.L. The parameters oFS.L and oFS.H will be recalculated to reflect the new offset.

# <u>AdJ.H</u>

- 1. Connect the PV input to the source of the high point calibration.
- 2. Scroll to the CAL.H parameter. Select YES.
- 3. Scroll to the **AdJ.H** parameter. The display will indicate the PV input value. Adjust this value to the desired calibrated value. The original PV will be saved as **Pnt.H**. The parameter **oFS.H** will be recalculated to reflect the new slope and offset.

### <u>ERROR</u>

If an error is made during user calibration, factory calibration can be restored by setting the CAL parameter to FAct.